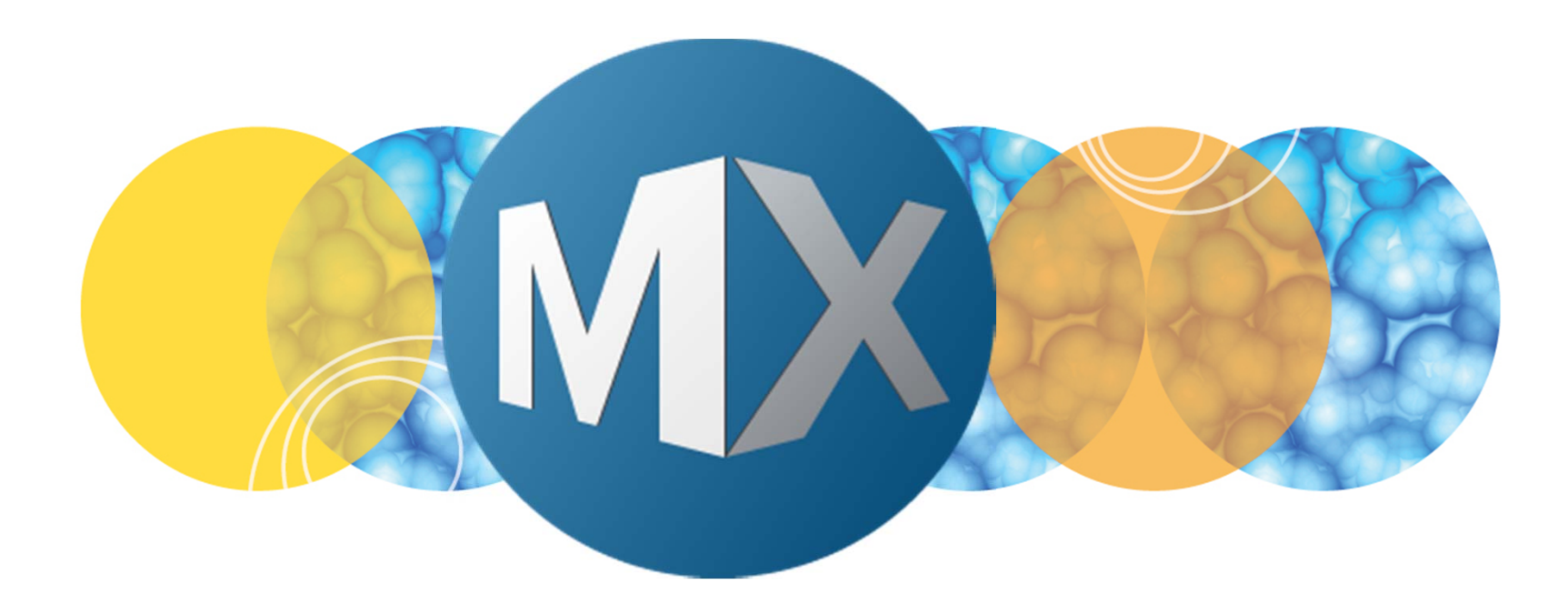

## **MetaXpress® 6 Software Guide**

Acquiring Images Using Digital Confocal

UNLEASH YOUR BRILLIANCE

Date Revised 06/05/15 Version B

© 2012-2015. Trademarks property of Molecular Devices, LLC or their respective owners. For research use only. Not for use in diagnostic procedures.

#### **Chapter Purpose**

The purpose of this chapter is to guide the user through configuring the **Digital Confocal** feature available on the **W** tabs (wavelength) of **Plate Acquisition Setup**. This feature is an on-the-fly 2-dimensional deconvolution routine that enhances image contrast, resolution, and sharpness thereby improving image analysis results.

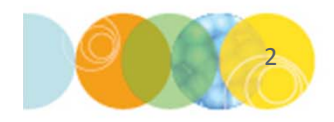

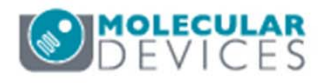

#### What is Digital Confocal?

- On-the-fly 2D deconvolution
- Uses objective theoretical point spread function and image acquisition
  properties to enhance image quality
  - Enhances contrast, improves resolution, and sharpens the image
  - Can reduce exposure times
  - Can be applied independently to each wavelength

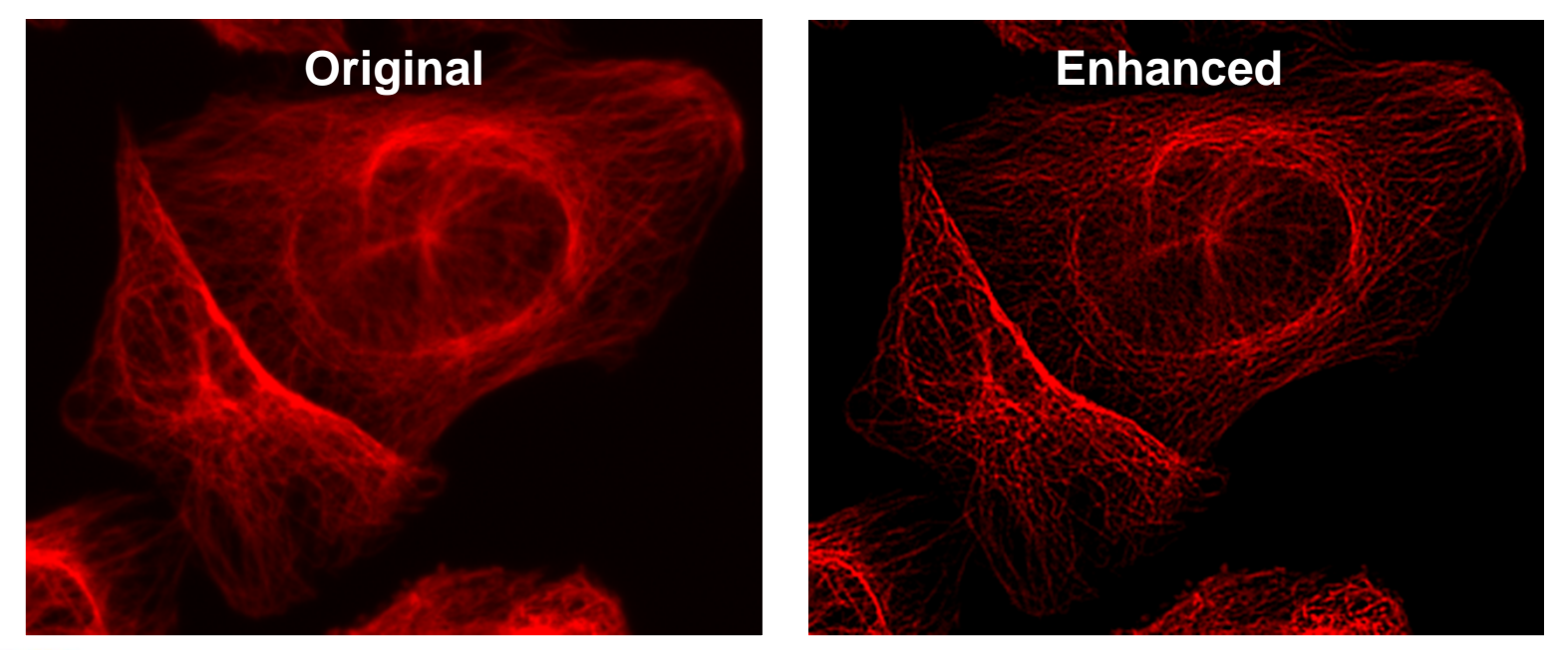

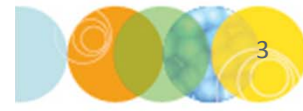

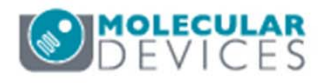

#### **Digital Confocal Improves Assay Quality**

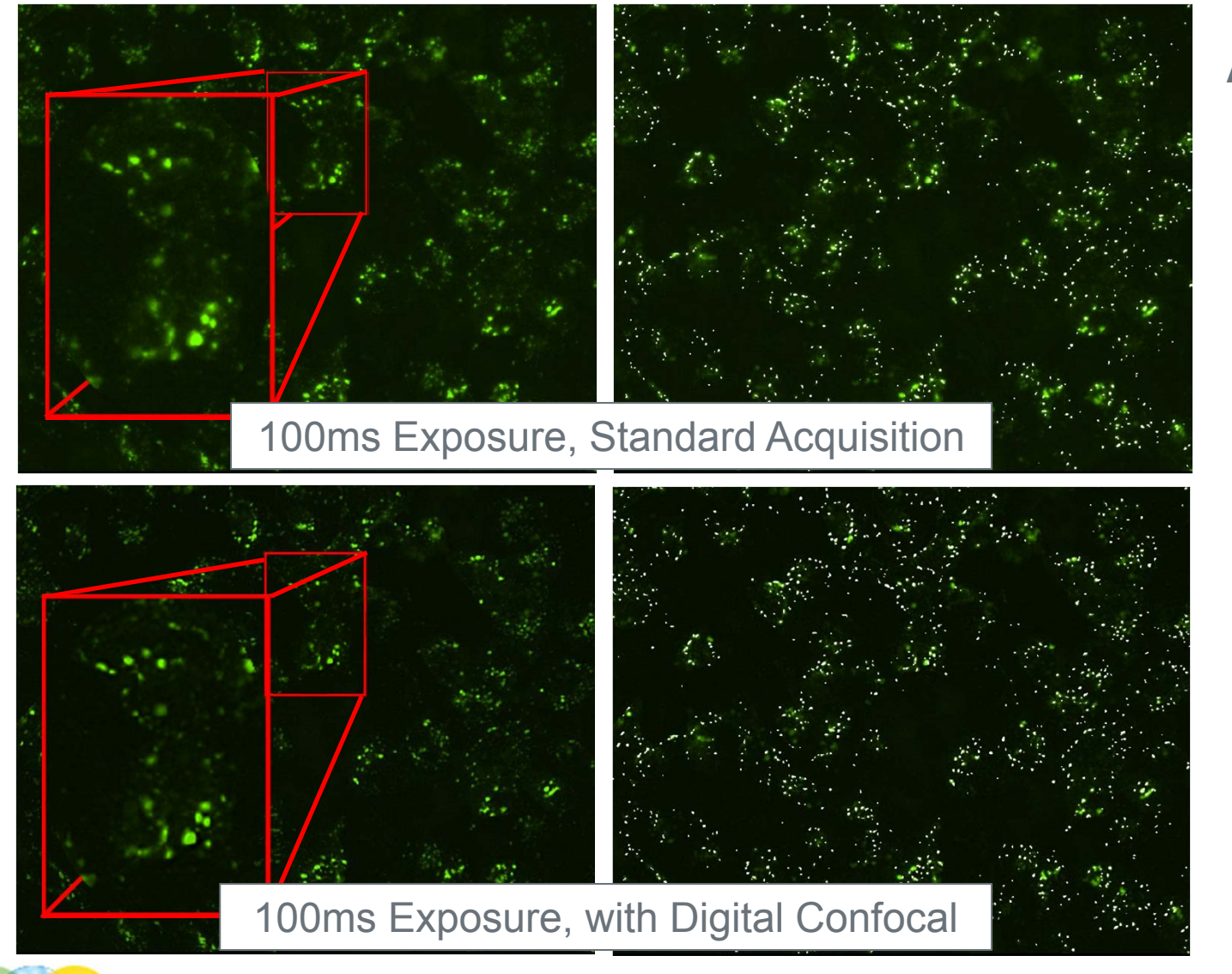

Z' for Pit Area Per Cell

#### 0.48

0.66

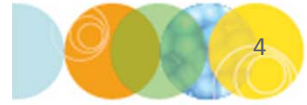

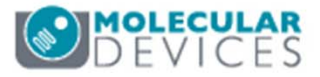

#### **Digital Confocal Increases Assay Speed**

- Decrease exposure time >2x
- Decrease total acquisition time

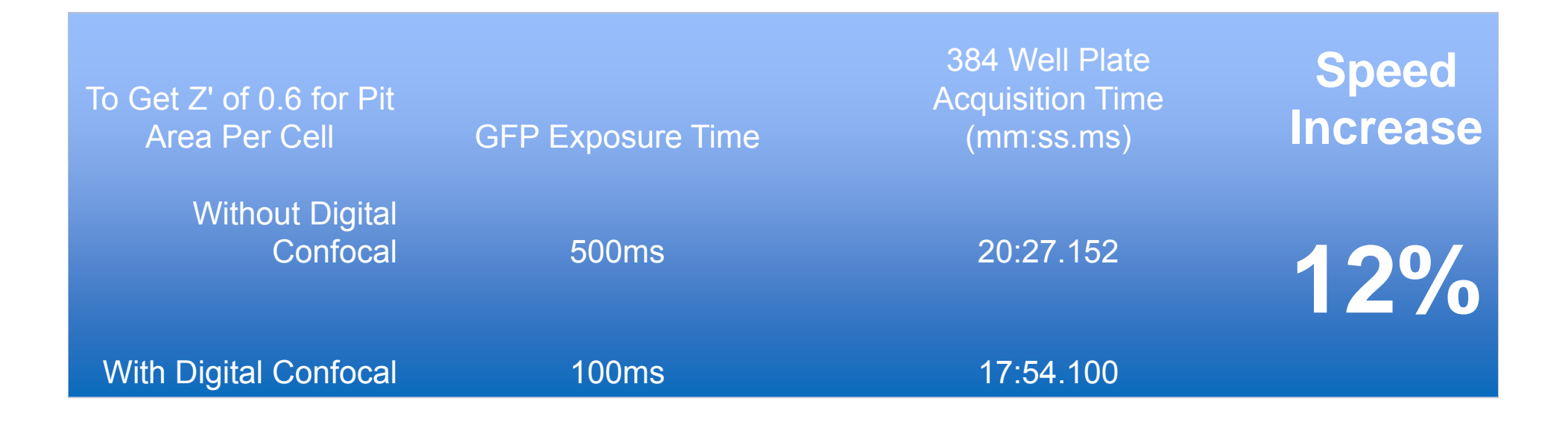

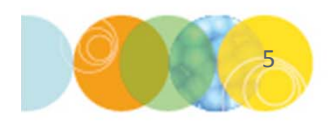

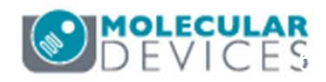

### **Enabling Digital Confocal**

- 1. Open Plate Acquisition Setup
  - In the main toolbar click on

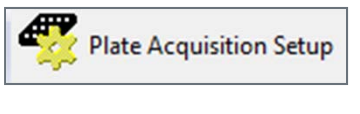

#### OR

- Under the Screening menu, select Plate Acquisition Setup
- 2. Select the **Configure** tab

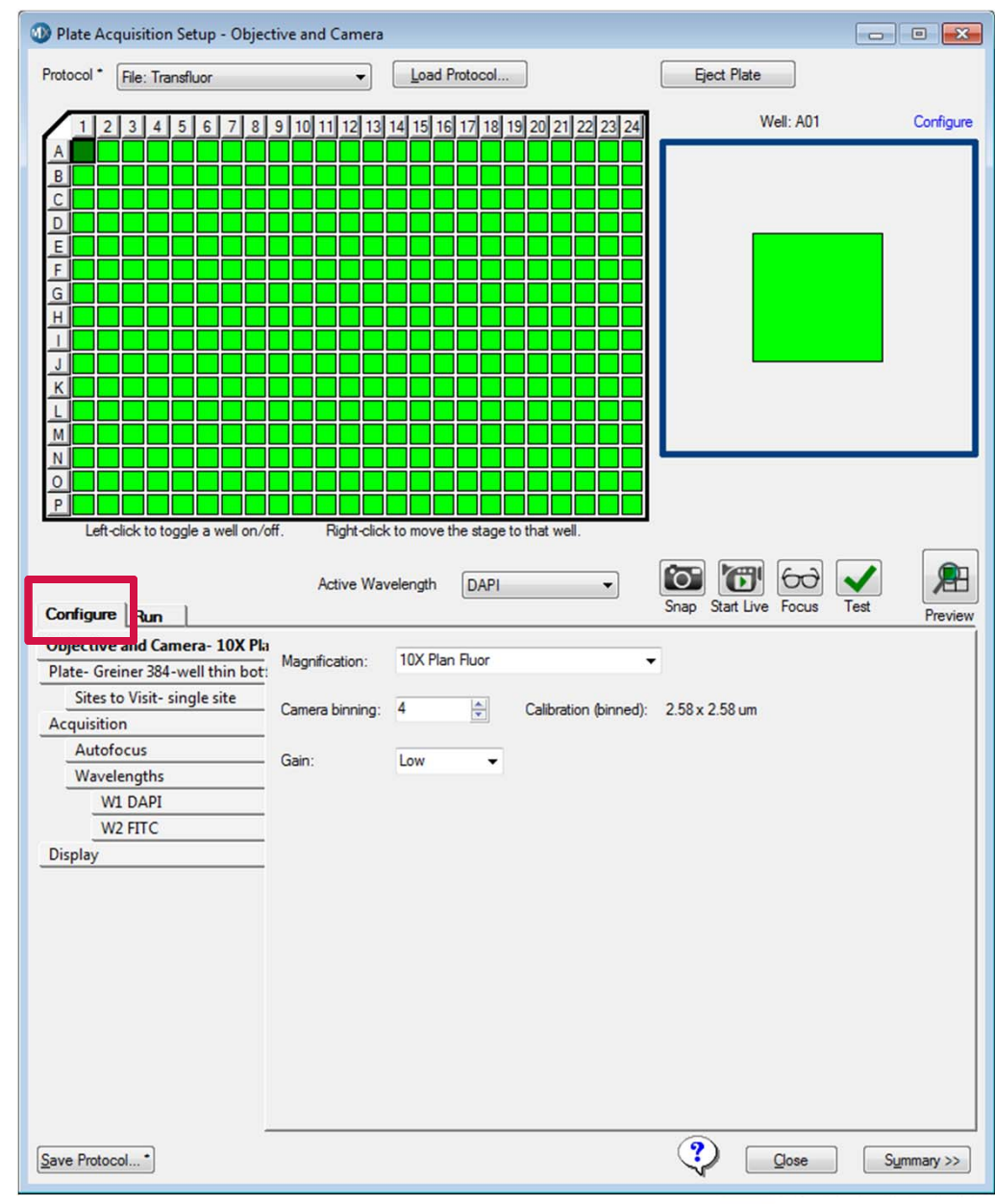

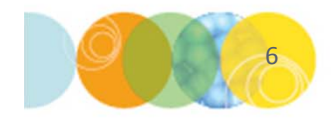

#### **Enabling Digital Confocal**

- 3. Select the appropriate **W** tab (wavelength)
- 4. Configure the wavelength settings as you would for acquisition
  - i. Select desired **Illumination Setting** from the drop-down menu
  - ii. Calculate Focus offset
  - iii. Determine **Exposure time**

#### 5. Enable Digital Confocal

| Sites to Visit- multi-site | Exposure (ms): 50 🔄 Auto Expose Target max intensity: 33000 |
|----------------------------|-------------------------------------------------------------|
| Acquisition                | Autofocus options                                           |
| Autofocus                  | PoetJacer                                                   |
| Wavelengths                | offset (um)                                                 |
| W1 DAPI                    | Laser with z-offset 🔹 12.36 🚔                               |
| W2 FITC                    |                                                             |
| Display                    |                                                             |
|                            | Range (um) Step (um)                                        |
|                            |                                                             |
|                            | Acquisition Options                                         |
|                            |                                                             |
|                            |                                                             |
|                            | // Increase champersReduce poice \\                         |
|                            |                                                             |
|                            | Digital Confocal (info)                                     |

DEVICES

## What is Digital Confocal K Value?

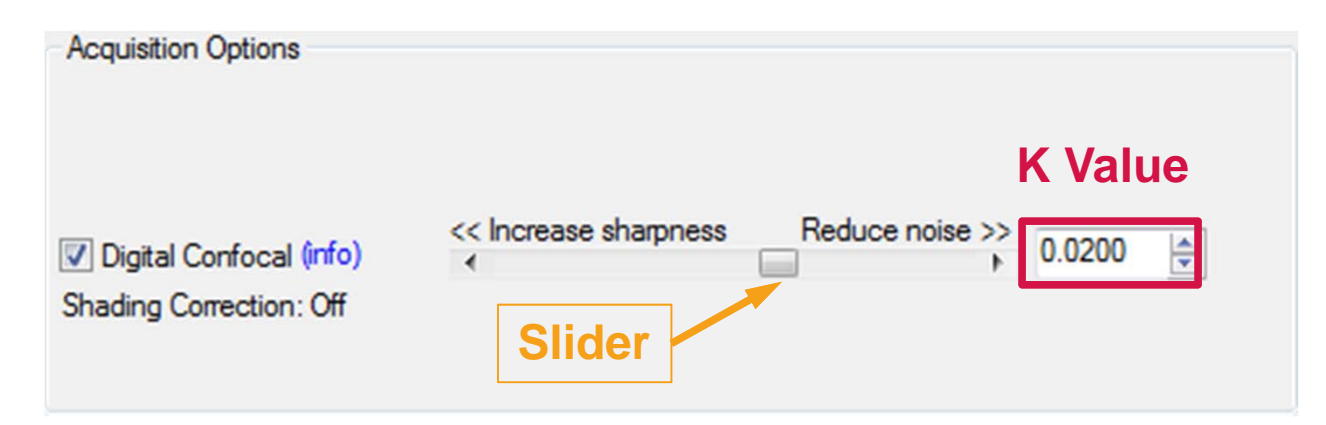

Image enhancement is optimized by adjusting the K Value

- K Value is adjusted using the slider or entering a number
- Moving the slider to the right (higher K value) reduces noise in the image but reduces image sharpness
- Moving the slider to the left (lower K value) increases image sharpness but also increases noise

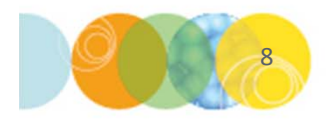

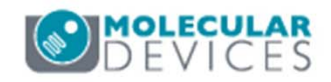

## Method 1: Determine K Value Using Image Snap

- 6. Click on the **Snap** button to take an image (assumes your sample is in focus)
- 7. Press **Ctrl+D** on the keyboard to duplicate the image
- 8. Adjust **K Value** using the slider
- 9. Snap another image and compare to the duplicated image

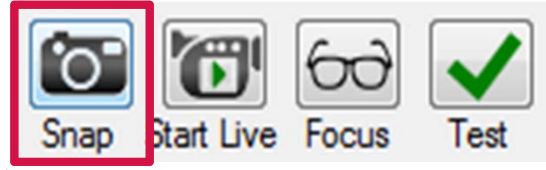

- 10. Repeat steps 8-9 until the image looks sharp but not noisy
- 11. Adjust exposure time if necessary
- 12. Repeat for subsequent wavelengths

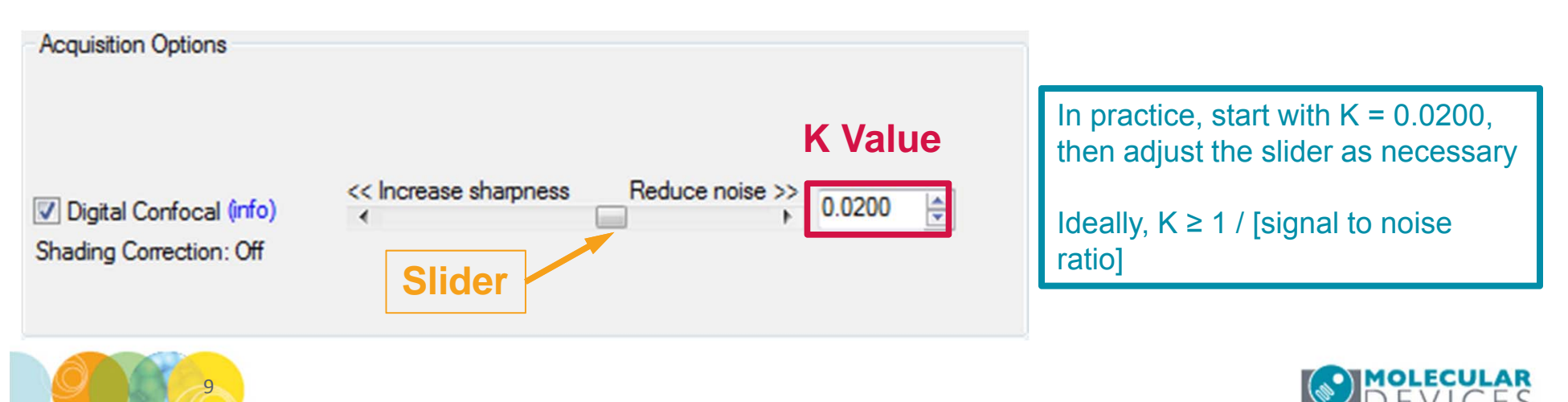

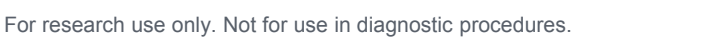

## Method 2: Determine K Value Using Live Mode

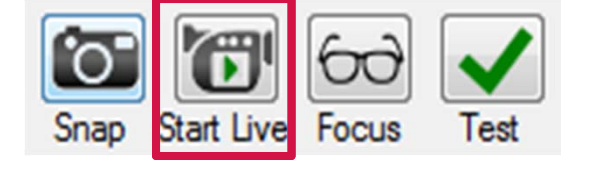

- 6. Click on the Start Live button to start live mode (assumes your sample is in focus)
   \*Note\* Live mode can cause photobleaching and phototoxicity of your sample
- 7. Adjust **K Value** using the slider until the image looks sharp but not noisy
- 8. Turn off Live Mode by pressing **F2** on the keyboard or click on the **F2:Stop** button
- 9. Click on the **Snap** button to view the image
- 10. Adjust exposure time if necessary
- 11. Repeat for subsequent wavelengths

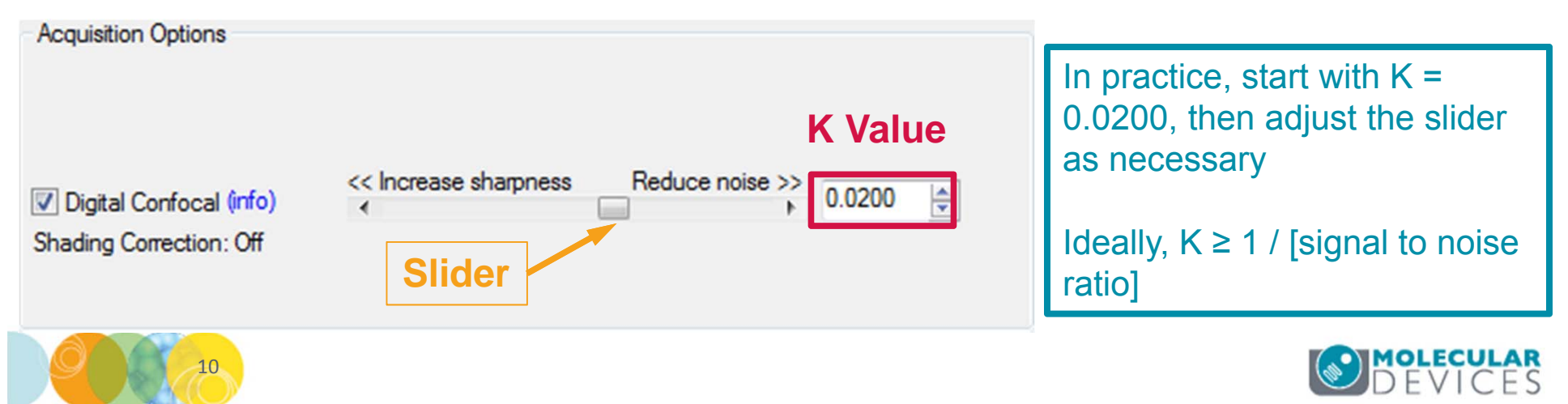

## Viewing K Value in Image Information

| nage: FITC                                     |                                    |    | Annotation:                                                            |  |  |
|------------------------------------------------|------------------------------------|----|------------------------------------------------------------------------|--|--|
| Propertu Name                                  | Property Value                     |    | Exposure: 100 ms                                                       |  |  |
| Location on Disk                               | N/A                                |    | Region: 2160 x 2160, offset at (0, 0)                                  |  |  |
| File Type                                      | MetaSeries Single/Multi-plane TIFF |    | Subtract: Off<br>Shading: Off<br>Diotizer: Fast                        |  |  |
| Creation Timestamp                             | Tue Jun 2 15:44:52:224 2015        |    |                                                                        |  |  |
| Last Saved Timestamp                           |                                    |    | Gain: Low                                                              |  |  |
| Lookup Table Model                             | Set By Wavelength                  |    | Camera Shutter: Open for Expose                                        |  |  |
| Storage Requirement(Megabytes)                 | 2.22 MB                            |    | Clear Count: 1<br>Clear Mode: CLEAR NEVER                              |  |  |
| Image Width                                    | 1080                               |    | Frames to Average: 1                                                   |  |  |
| Image Height                                   | 1080                               |    | Trigger Mode: Normal (TIMED)                                           |  |  |
| Image Depth (bits)                             | 16                                 |    | Temperature: 14<br>Deconvolution NA: 0.3                               |  |  |
| Image X Calibration (µm/pixel)                 | 1.29                               |    | Deconvolution RI: 1                                                    |  |  |
| Image Y Calibration (µm/pixel)                 | 1.29                               |    | Deconvolution Emissive Wavelength: 536                                 |  |  |
| Number of Planes                               | 1                                  |    | Deconvolution X Image Spacing: 1.29                                    |  |  |
| Plane Stage Label                              | A01                                | E  | Deconvolution Spacing Lizz<br>Deconvolution Wiener Filter KValue: 0.02 |  |  |
| Plane Stage Position X                         | 14380                              |    |                                                                        |  |  |
| Plane Stage Position Y                         | 11240                              |    |                                                                        |  |  |
| Plane Camera Offset X                          | 0                                  |    |                                                                        |  |  |
| Plane Camera Offset Y                          |                                    |    |                                                                        |  |  |
| Plane Camera Horizontal Bins                   | 2                                  |    |                                                                        |  |  |
| Plane Camera Vertical Bins                     | 2                                  |    |                                                                        |  |  |
| Plane Z Distance                               |                                    |    |                                                                        |  |  |
| Plane Z Position                               | 2912.36                            |    |                                                                        |  |  |
| Plane Illum Setting                            | FITC                               |    |                                                                        |  |  |
| Plane Wavelength                               | 536                                |    |                                                                        |  |  |
| Plane Magnification                            | 10X Plan Fluor                     |    |                                                                        |  |  |
| Plane NA                                       | 0.3                                |    |                                                                        |  |  |
| Plane Refractive Index                         | 1                                  |    |                                                                        |  |  |
| Temperature                                    | 37                                 |    |                                                                        |  |  |
| Co2 Pressure Status                            | OK                                 |    |                                                                        |  |  |
| Camera Bit Depth                               | 16                                 |    |                                                                        |  |  |
| ImaneXpress Micro Filter Dube<br>Plane Number: | FITC Hide Annotation <<            | 14 |                                                                        |  |  |
| Open Log Configure Log                         | Image Status Bar Print Close       |    |                                                                        |  |  |

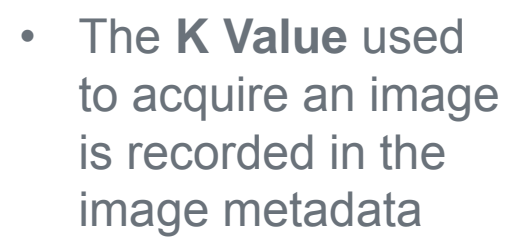

- Click on the Image Info button in the main toolbar to view this information
- In the Image Info dialog, click on the Show Annotation>> button
- The K Value is at the bottom of the annotation list

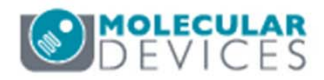

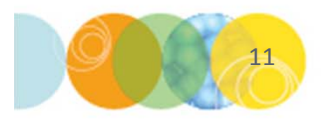

#### Support Resources

- F1 / HELP within MetaXpress® Software
- Support and Knowledge Base: <u>http://mdc.custhelp.com/</u>
- User Forum: <a href="http://metamorph.moleculardevices.com/forum/">http://metamorph.moleculardevices.com/forum/</a>
- Request Support: <u>http://mdc.custhelp.com/app/ask</u>
- Technical Support can also be reached by telephone:
  - 1 (800) 635-5577
  - Select options for Tech Support → Cellular Imaging Products → ImageXpress Instruments

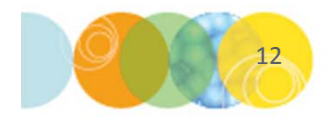

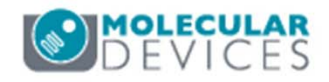

# ADVANCING PROTEIN AND CELL BIOLOGY